## Clean\_Address User Guide

## Introduction:

This user guide provides step-by-step instructions for verifying and validating addresses in the PROD environment. Address verification is crucial for ensuring accurate data in Banner. This guide will walk you through the process with clear instructions and accompanying screenshots for reference.

### Figure 1: SPAIDEN without Clean\_Address Integration Page

Fig.1 Below the image depicts Banner before the integration of Clean\_Address is added to the Address tab in SPAIDEN.

| × General Perso        | n Identification SPAIDEN 9 | 9.3.30.1 (PRO | D)        |              |        |                   | ADD                       | 🖹 Retrii   | EVE 🛃  | RELATED | 🔆 TOOL  | s 🌲       |
|------------------------|----------------------------|---------------|-----------|--------------|--------|-------------------|---------------------------|------------|--------|---------|---------|-----------|
| ID: V03443269 Atlas,   | Charli                     |               |           |              |        |                   |                           |            |        | (       | Start O | ver       |
| Current Identification | Alternate Identification   | Address       | Telephone | Biographical | E-mail | Emergency Contact | Additional Identification |            |        |         |         |           |
|                        | N                          |               |           |              |        |                   |                           | 🏟 Settings | Insert | Delete  | Га Сору | r Filter  |
| From Date              | 08/01/2014                 |               |           |              |        | County            | •••                       |            |        |         |         |           |
| To Date                |                            |               |           |              |        | Nation            | •••                       |            |        |         |         |           |
| Address Type           | MA Mailing(Stu             | dent/Fin Aid) |           |              |        | Telephone Type    | MA ••• Mailing            |            |        |         |         |           |
| Sequence Number        | 1                          |               |           |              |        |                   |                           |            |        |         |         |           |
|                        |                            |               |           |              |        | Area Code         |                           |            |        |         |         |           |
| Street Line 1          | 1800 Kirkman Road          |               |           |              |        | Phone Number      |                           |            |        |         |         |           |
| Street Line 2          |                            |               |           |              |        | Extension         | •••                       |            |        |         |         |           |
| Street Line 3          |                            |               |           |              |        |                   | Inactivate Address        |            |        |         |         |           |
|                        |                            |               |           |              |        | Source            | •••                       |            |        |         |         |           |
| City                   | Orlando                    |               |           |              |        | Delivery Point    |                           |            |        |         |         |           |
| State or Province      | FL ••• Florida             |               |           |              |        | Correction Digit  |                           |            |        |         |         |           |
| ZIP or Postal Code     | 32811                      |               | •••       |              |        | Carrier Route     |                           |            |        |         |         |           |
| 🖌 🚽 2 of 2 🕨           | N 1 ✓ Per Pag              | je            |           |              |        |                   |                           |            |        |         | Reco    | rd 2 of 2 |

### Figure 2: SPAIDEN with Clean\_Address Integration Page

- **Fig.2** The image displays a snapshot of Banner following the integration of Clean\_Address on the Address tab in SPAIDEN. It presents a familiar interface with recognizable screens and fields, with the addition of two new checkboxes that have been added: "*Skip Verify Address*" and "*Address Verified*" highlighted in the red boxed shown below:
  - **Skip Verify Address:** checkbox allows users to bypass the verification process for specific addresses if needed. This feature offers flexibility in rare cases where verification may not be necessary or applicable.
  - Address Verified: checkbox indicates whether the entered address has undergone verification. In the example displayed in the image, this checkbox remains unchecked, indicating that the address shown has not yet undergone verification.

| X General Perso             | n Identification SPAIDEN | 9.3.30.1 (TRN  | G)        |              |        |                   | 🔒 AI                        | DD 🖹 RETI     | RIEVE 占  | RELATED    | 🇱 TOOL  | s 🌲             |
|-----------------------------|--------------------------|----------------|-----------|--------------|--------|-------------------|-----------------------------|---------------|----------|------------|---------|-----------------|
| ID: V03443269 Atlas,        | Charli                   |                |           |              |        |                   |                             |               |          |            | Start C | )ver            |
| Current Identification      | Alternate Identification | Address        | Telephone | Biographical | E-mail | Emergency Contact | Additional Identification   | 1             |          |            |         |                 |
|                             | DN .                     |                |           |              |        | Skip Addres       | ss Verify 📕 Address Verifie | ed 🌣 Settings | 🚹 Insert | t 🗖 Delete | Г Сору  | <b>?</b> Filter |
| From Date                   | 08/01/2014               |                |           |              |        | County            | •••                         |               |          |            |         |                 |
| To Date                     |                          |                |           |              |        | Nation            | •••                         |               |          |            |         |                 |
| Address Type                | MA Mailing(Stu           | ident/Fin Aid) |           |              |        | Telephone Type    | MA ••• Mailing              |               |          |            |         |                 |
| Sequence Number             | 1                        |                |           |              |        |                   |                             |               |          |            |         |                 |
|                             |                          |                |           |              |        | Area Code         |                             |               |          |            |         |                 |
| Street Line 1               | 1800 Kirkman Road        |                |           |              |        | Phone Number      |                             | )             |          |            |         |                 |
| Street Line 2               |                          |                |           |              |        | Extension         | •••                         | )             |          |            |         |                 |
| Street Line 3               |                          |                |           |              |        |                   | Inactivate Address          |               |          |            |         |                 |
|                             |                          |                |           |              |        | Source            | •••                         |               |          |            |         |                 |
| City                        | Orlando                  |                |           |              |        | Delivery Point    |                             |               |          |            |         |                 |
| State or Province           | FL ••• Florida           |                |           |              |        | Correction Digit  |                             |               |          |            |         |                 |
| ZIP or Postal Code          | 32811                    |                | •••       |              |        | Carrier Route     |                             |               |          |            |         |                 |
| <b>♦ 1</b> of 1 <b>&gt;</b> | 1 V Per Pag              | je             |           |              |        |                   |                             |               |          |            | Reco    | ord 1 of 1      |

### Figure 3: SPAIDEN with Clean\_Address Verification

- Fig.3 The image presents a snapshot of Banner with an address that has undergone successful verification. Several enhancements and additions to the address details are visible, indicating the completion of the verification process.
  - Address Verification Status: The "Address Verified" checkbox is checked, confirming that the address has been successfully verified.
  - **Street Line Correction:** In the street address field, the correction "S" has been added for "South" to ensure accuracy in address representation.
  - **Zip Code Enhancement:** The zip code field now includes the +4 zip code extension, providing additional specificity and precision in address identification.
  - County Code Update: The county field reflects the new county code that is now attached to the zip code. This update ensures alignment with the latest USPS standards.
  - USPS Data Addition: Additional USPS data, including Delivery Point, Correction Digit, and Carrier Route, has been incorporated into the address
    details. These additions further enhance address validation and accuracy.

| X General Perso        | n Identification SPAIDEN 9.3.30.1 (TRNG)           |               |                   | 🔒 ADD                        |                   | /E 🔒 RELATED  | 🇱 TOOLS | 4         |
|------------------------|----------------------------------------------------|---------------|-------------------|------------------------------|-------------------|---------------|---------|-----------|
| ID: V03443269 Atlas,   | Charli                                             |               |                   | Saved                        | successfully (2 I | rows saved)   |         |           |
| Current Identification | Alternate Identification Address Telephone Biogram | phical E-mail | Emergency Contact | Additional Identification    |                   |               |         |           |
|                        | N V                                                |               | Skip Addres       | ss Verify 🗹 Address Verified | Settings          | Insert Delete | 🍙 Сору  | Y. Filter |
| From Date              | 08/01/2014                                         |               | County            | FL095 ••• Orange             | (                 |               |         |           |
| To Date                |                                                    |               | Nation            | •••                          |                   |               |         |           |
| Address Type           | MA •••• Mailing(Student/Fin Aid)                   |               | Telephone Type    | MA ••• Mailing               |                   |               |         |           |
| Sequence Number        | 2                                                  |               |                   |                              |                   |               |         |           |
|                        |                                                    |               | Area Code         |                              |                   |               |         |           |
| Street Line 1          | 1800 S Kirkman Rd                                  |               | Phone Number      |                              |                   |               |         |           |
| Street Line 2          |                                                    |               | Extension         | •••                          |                   |               |         |           |
| Street Line 3          |                                                    |               |                   | Inactivate Address           |                   |               |         |           |
|                        |                                                    |               | Source            | •••                          |                   |               |         |           |
| City                   | Orlando                                            |               | Delivery Point    | 00                           |                   |               |         |           |
| State or Province      | FL •••• Florida                                    |               | Correction Digit  | 8                            |                   |               |         |           |
| ZIP or Postal Code     | 32811-2302                                         |               | Carrier Route     | C006                         |                   |               |         |           |
| 🖌 ┥ 2 of 2 🕨           | ▶ 1 ✓ Per Page                                     |               |                   |                              |                   |               | Recor   | d 2 of 2  |

## Figure 4: Atlas/SSB with Clean\_Address Verification

Fig.4.1 The image presents an error message received when a user enters an invalid address in Atlas. Clean\_Address provides suggestions on how to correct it the inputted address.

| ← → C iii banner-pprd.aws.valenciacollege.ec | du/BannerGeneralS<br>ic Forms 📃 Inform | sb/ssb/personalinformation#/personali<br>atica 🔜 E-Workflow 📃 Page Builder | nformátion    | Main                                                                                                    | ining 🤇        | SIGConnect 🥑 Work with w | orkflow Banner Document |
|----------------------------------------------|----------------------------------------|----------------------------------------------------------------------------|---------------|----------------------------------------------------------------------------------------------------|----------------|--------------------------|-------------------------|
| # VALENCIACOLLEGE                            | PPI                                    |                                                                            | CLEAN         | er-ppro.aws.vaienciacoilege.edu says<br>LAddress (Ext. Ver. 9.8)                                                        |                |                          |                         |
| Personal Information                         |                                        | Edit Address                                                               | Warni         | ng: Suite/Apt Invalid                                                                                                   |                | ×                        |                         |
| iu wumper: v000599018                        | Date of B<br>December                  | Type of Address                                                            | 1800<br>VALEN | ay want to use one of the suggestions below<br>S Kirkman Rd. (No Ste/Apt)<br>XCIA COLLEGE WEST CAMPUS 1800 S Kirkman Rd | (No Ste/Apt)   | ~                        | id First Name           |
| Catality 20 million valencia college etu     | Email                                  | Mailing(Student/Fin Aid)                                                   |               |                                                                                                    | ок             |                          |                         |
|                                              | Atlas Em:<br>catlas2@r                 | Address Line 1                                                             |               | Address Line 2                                                                                                    | Address Line 3 |                          | valenciacollege edu     |
|                                              | (Not Upd:                              | 1800 s kirkman st                                                          |               | . Unit 10107                                                                                                    | Test Line      |                          |                         |
|                                              |                                        | Address Line 4                                                             |               | City                                                                                                    | State/Province |                          |                         |
|                                              | Phone N                                | Enter Address Line 4                                                       |               | Oriando                                                                                                    | Florida        | ~                        |                         |
|                                              | 407 7330                               | County                                                                     |               | Zip/Postal Code                                                                                                    | Country        |                          |                         |
|                                              | 0                                      | Orange                                                                     | ~             | 32811                                                                                                    | Not Applicable | *                        |                         |
|                                              | Address                                | Cano                                                                       | el.           |                                                                                                    | Update         |                          |                         |
|                                              | Malling(Stu<br>Current                 | dentFin Ald)                                                               |               |                                                                                                    |                |                          |                         |

**Fig.4.2** The image presents a snapshot of Atlas/SSB with an address that has undergone successful verification. Several enhancements and additions to the address details are visible, indicating the completion of the verification process.

| ** VALENCIACOLLEGE               | PPI                     |                          |                      |                      |                 |
|----------------------------------|-------------------------|--------------------------|----------------------|----------------------|-----------------|
| Personal Information             |                         | Edit Address             |                      |                      | ×               |
| «Profile picture                 | Persona                 | Type of Address          | Valid From           | Valid Until          |                 |
| Charli Atlas2                    | First Nam<br>Charli     | Mailing(Student/Fin Aid) | 10/15/2015           | MM/dd/yyyy           | me              |
|                                  | Date of B<br>December   | Address Line 1           | Address Line 2       | Address Line 3       | id First Name   |
| Catlasz@mail valenciacollege edu | Email                   | 1800 S Kirkman Rd        | Enter Address Line 2 | Enter Address Line 3 |                 |
|                                  | Address Trees           | Address Line 4           | City                 | State/Province       |                 |
|                                  | catlas2@r<br>(Not Upd:  | Enter Address Line 4     | Orlando              | Florida 🗸 🗸          | valenciacollege |
|                                  |                         | County                   | Zip/Postal Code      | Country              |                 |
|                                  | Phone N                 | Orange                   | 32811-2302           | Not Applicable       |                 |
|                                  | Mailing (F<br>407 58211 | Cancel                   |                      | Update               |                 |

## **Manual Entry Alert Examples**

#### Figure 5: Address Out of Range

- **Fig.5** The image depicts the occurrence of an error message during manual address entry when a user inputs an address that cannot be precisely identified or falls outside the acceptable range. The error message serves to guide users towards address verification when encountering errors or discrepancies during manual entry, promoting data integrity and usability within the application.
  - Error Message Display: A prominent error message is displayed on the screen, alerting the user to the issue encountered during address entry.
  - **Out-of-Range Address:** The error message indicates that the entered address is out of range or cannot be precisely identified within the system's database.
  - Suggested Corrections: Within the error message, possible suggestions for correcting the address are provided to assist the user in resolving the issue.
     These suggestions may include adjusting the street name, city, state abbreviation, or zip code to align with valid address ranges.
  - Encouragement for Verification: The error message serves as a prompt to encourage users to proceed with address verification to ensure accuracy and completeness in the entered address details.

| X General Perso        | n Identification SPAIDEN | 9.3.30.1 (PPR | D)        |              |        |                   |         |                               | 🔒 ADD   |                    | RELATED            | 🇱 TOOLS  | 40 |  |
|------------------------|--------------------------|---------------|-----------|--------------|--------|-------------------|---------|-------------------------------|---------|--------------------|--------------------|----------|----|--|
| ID: V03443269 Atlas,   | Charli                   |               |           |              |        |                   |         |                               | Banne   | r                  |                    |          |    |  |
| Current Identification | Alternate Identification | Address       | Telephone | Biographical | E-mail | Emergency Contact | Addit   | ional I                       | CLEAN   | _Address (EXT. Vei | ſ. 4.4. <i>1</i> ) |          |    |  |
|                        |                          |               |           |              |        |                   | Warning | Warning: Address out of Range |         |                    |                    |          |    |  |
| From Date              | 08/01/2014               |               |           |              |        | County            | FL095   | ••                            | You may | y want to use one  | of the suggestion  | s below. |    |  |
| To Date                |                          |               |           |              |        | Nation            |         | ••                            |         |                    |                    |          |    |  |
| Address Type           | HR ••• HR/Payroll        | VE            |           |              |        | Telephone Type    | MA      | •••                           | 4800-48 | 399 Dacey Ct       |                    |          |    |  |
| Sequence Number        | 1                        |               |           |              |        |                   |         |                               | 11200-1 | 1298(Even) Dacre   | e Ln               |          |    |  |
|                        |                          |               |           |              |        | Area Code         |         |                               | 2600-26 | 698(Even) Dade Av  | /e                 |          |    |  |
| Observati Lines 4      | 1900 DS Kirkman Dood     |               |           |              |        | Dhana Number      |         |                               | 2650 Da | ade Ave            |                    |          |    |  |
| Street Line 1          | 1000 DS KIRMAN ROad      |               |           |              |        | Phone Number      |         |                               | 2700-27 | 98(Even) Dade Av   | /e                 |          |    |  |
| Street Line 2          |                          |               |           |              |        | Extension         |         |                               | 2728 Da | ade Ave            |                    |          |    |  |
| Street Line 3          |                          |               |           |              |        |                   |         | tivate                        | 2900-29 | 998(Even) Dade Av  | /e                 |          |    |  |
|                        |                          |               |           |              |        | 2                 |         |                               | 3001-30 | 099(Odd) Dade Av   | e                  |          |    |  |
|                        |                          |               |           |              |        | Source            |         |                               | 2300.23 | 299(Ouu) Daue Av   | e                  |          |    |  |
| City                   | Orlando                  |               |           |              |        | Delivery Point    |         |                               | 6900-69 | 998(Even) Daetwyl  | er Dr              |          |    |  |
| State or Province      | FL ••• Florida           |               |           |              |        | Correction Digit  |         |                               | 7000-70 | )98(Even) Daetwyl  | er Dr              |          |    |  |
| ZIP or Postal Code     | 32811                    |               |           |              |        | Carrier Poute     |         |                               | 7400-74 | 198(Even) Daetwyl  | er Dr              |          |    |  |
| ZIP OF POSIAl Code     | 52011                    |               |           |              |        | Gamer Roule       |         |                               | 7410 Da | aetwyler Dr        |                    |          |    |  |
| 🚺 ┥ 🚺 of 4 🕨 🛛         | 1 v Per Pag              | je            |           |              |        |                   |         |                               | 7500-75 | 598(Even) Daetwyl  | er Dr              |          |    |  |
|                        |                          |               |           |              |        |                   |         | _                             | 7600-76 | 698(Even) Daetwyl  | er Dr              |          |    |  |
|                        |                          |               |           |              |        |                   |         |                               | 7601-76 | 099(Odd) Daetwyle  | er Dr              |          |    |  |
|                        |                          |               |           |              |        |                   |         |                               | 7710 0/ | 20(Even) Daetwyl   |                    |          |    |  |

## Figure 6: Incomplete Address Entry - City Missing

**Fig.6** The first image displays a screenshot of the address entry interface with an incomplete address. The system prevents the user from saving the address because the required field for "City" has not been entered. Without the complete address information, the verification process cannot be initiated. A message prompt appears on the screen, indicating that the address cannot be saved until the city is provided. This is already happening in Banner before integration.

| Ceneral Perso          | on Identification SPAIDEN | 9.3.30.1 (TRNG) |                |             |                   |                              | RETRI         | EVE 🛃       | RELATED |        |           |
|------------------------|---------------------------|-----------------|----------------|-------------|-------------------|------------------------------|---------------|-------------|---------|--------|-----------|
| ID: V03443269 Atlas,   | Charli                    |                 |                |             |                   | erre *err                    | OR* City must | be entered. |         |        |           |
| Current Identification | Alternate Identification  | Address Telep   | ohone Biograph | nical E-mai | Emergency Contact | Additional Identification    |               |             |         |        |           |
|                        | N                         |                 |                |             | Skip Addre        | ss Verify 📕 Address Verified | 🌣 Settings    | 🗄 Insert    | Delete  | 🍙 Сору | 🕄 Filter  |
| From Date              | 08/01/2014                |                 |                |             | County            | •••                          |               |             |         |        |           |
| To Date                |                           |                 |                |             | Nation            | •••                          |               |             |         |        |           |
| Address Type           | MA ••• Mailing(Stu        | ident/Fin Aid)  |                |             | Telephone Type    | MA ••• Mailing               |               |             |         |        |           |
| Sequence Number        | 1                         |                 |                |             |                   |                              |               |             |         |        |           |
|                        |                           |                 |                |             | Area Code         |                              |               |             |         |        |           |
| Street Line 1          | 1800 S Kirkman Rd         |                 |                |             | Phone Number      |                              |               |             |         |        |           |
| Street Line 2          |                           |                 |                |             | Extension         | •••                          |               |             |         |        |           |
| Street Line 3          |                           |                 |                |             |                   | Inactivate Address           |               |             |         |        |           |
|                        |                           |                 |                |             | Source            | •••                          |               |             |         |        |           |
| City                   |                           |                 |                |             | Delivery Point    |                              |               |             |         |        |           |
| State or Province      | •••                       |                 |                |             | Correction Digit  |                              |               |             |         |        |           |
| ZIP or Postal Code     |                           | •••             | )              |             | Carrier Route     |                              |               |             |         |        |           |
| 1 of 1                 | I ✓ Per Pag               | je              |                |             |                   |                              |               |             |         | Reco   | rd 1 of 1 |

## Figure 7: Incomplete Address Entry - Zip Missing

**Fig.7** The second image presents an updated screenshot where the user has entered the city and state information into the respective fields. However, the system requires additional information to initiate the verification process. A message prompt appears on the screen, indicating that the zip code must also be included to proceed with the verification. This is already happening in Banner before integration.

| X General Perso          | n Identification SPAIDEN | 9.3.30.1 (TRN  | IG)       |              |        |                   |                | 🔒 ADD          |                | EVE 🖧     | RELATED        | 🔆 TOOLS |           |
|--------------------------|--------------------------|----------------|-----------|--------------|--------|-------------------|----------------|----------------|----------------|-----------|----------------|---------|-----------|
| ID: V03443269 Atlas,     | Charli                   |                |           |              |        |                   |                | •ERRO          | OR* Zip must b | e entered | for City and S | State.  |           |
| Current Identification   | Alternate Identification | Address        | Telephone | Biographical | E-mail | Emergency Contact | Additional lo  | dentification  |                |           |                |         |           |
|                          | DN                       | •              |           |              |        | Skip Addres       | ss Verify 📕 Ad | dress Verified | Settings       | Insert    | Delete         | 🗖 Сору  | 🕄 Filter  |
| From Date                | 08/01/2014               |                |           |              |        | County            | ••             | •              |                |           |                |         |           |
| To Date                  |                          |                |           |              |        | Nation            | ••             | •              |                |           |                |         |           |
| Address Type             | MA Mailing(Stu           | udent/Fin Aid) |           |              |        | Telephone Type    | MA             | Mailing        |                |           |                |         |           |
| Sequence Number          | 1                        |                |           |              |        |                   |                |                |                |           |                |         |           |
|                          |                          |                |           |              |        | Area Code         |                |                |                |           |                |         |           |
| Street Line 1            | 1800 Kirkman RD          |                |           |              |        | Phone Number      |                |                |                |           |                |         |           |
| Street Line 2            |                          |                |           |              |        | Extension         |                | •••            |                |           |                |         |           |
| Street Line 3            |                          |                |           |              |        |                   | Inactivate     | Address        |                |           |                |         |           |
|                          |                          |                |           |              |        | Source            | •••            |                |                |           |                |         |           |
| City                     | Kissimmee                |                |           |              |        | Delivery Point    |                |                |                |           |                |         |           |
| State or Province        | FL ••• Florida           |                |           |              |        | Correction Digit  |                |                |                |           |                |         |           |
| ZIP or Postal Code       |                          |                | •••       |              |        | Carrier Route     |                |                |                |           |                |         |           |
| <b>♦ 1</b> of 1 <b>▶</b> | I ✓ Per Pa               | ge             |           |              |        |                   |                |                |                |           |                | Reco    | rd 1 of 1 |

## **Verification Look-Up Scenarios**

## About the Look-Up site

Since Clean\_Address is in partnership with USPS, the address verification process relies on the USPS database. Users may find it necessary to conduct additional research during batch processing or manual entry. This is particularly relevant in scenarios where address verification may need to be skipped, such as for addresses in new subdivisions not yet updated in the database. Additionally, there are instances where the verification process may omit certain address details deemed unnecessary, as the system already possesses that information. In these rare cases requiring user intervention, the <u>lookup site</u> serves as a resource for further research, enabling users to decide whether to proceed with verification or skip it. The following scenarios exemplify various issues and outcomes encountered during the address verification process.

## Scenario 1: Verification Removed Personal Mailbox Number

Below displays an excerpt from the output ran by Clean\_Address's batch process for address verification. The original address has been marked as inactive, with a new address generated as a result. The outcome of the new address appears to be unexpected and removed PMB 501 from street line 2 and did not append to street line 1. In this exercise we will look over the steps and tools available to review how to address unexpected outcomes.

| SPRADDR STREET LINE1    | SPRADDR STREET LINE2 | SPRADDR | SPRADDR   | SPRADDR | SPRADDR | SPRADDR | SPRADDR  | SPRADDR  | SPRADDR |
|-------------------------|----------------------|---------|-----------|---------|---------|---------|----------|----------|---------|
|                         |                      | STREET  | CITY      | STAT    | ZIP     | CNTY    | STATUS   | USER     | ASRC    |
|                         |                      | LINE3   |           | CODE    |         | CODE    | IND      |          | CODE    |
| 6043 US Highway 1792 N  | PMB 501              |         | Davenport | FL      | 33896   | FL105   | INACTIVE | MCHALISE | WEB     |
| 6043 US Highway 17 92 N |                      |         | Davenport | FL      | 33896-  | FL105   |          | MCHALISE | CLAD    |
|                         |                      |         |           |         | 9704    |         |          |          |         |

The provided output showcases a scenario where address verification has modified the address in a manner **unexpected by the user**. Specifically, the address originally included a Personal Mailbox Number (PMB), but after verification, the PMB has been removed.

- **Original Address:**The address initially entered by the user includes a Personal Mailbox Number (PMB) associated with the address.
- Verified Address: Following address verification, the PMB has been removed from the address details. The original address was made INACTIVE and the "Verified Address" was inserted as new record.

In response to unexpected modifications during address verification, users are advised to visit a designated <u>look-up site</u> to access additional details regarding the address. This step is recommended to obtain comprehensive information about the address, including any details not explicitly listed in the address itself, such as the PMB number. The next image shows the look up of the above address:

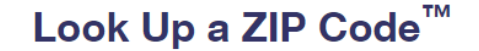

ZIP Code<sup>™</sup> by Address

```
Cities by ZIP Code<sup>™</sup>
```

FAQs>

## ZIP Code<sup>™</sup> by Address

You entered: 6043 US HIGHWAY 17 92 N PMB 501 DAVENPORT FL 33896

If more than one address matches the information provided, try narrowing your search by entering a street address and, if applicable, a unit number. Edit and search again.

| 6043 US HIGHWAY 17 92 N Clean_Address Verification<br>DAVENPORT FL 33896-9704 Clean_Address Verification<br>omitted the <u>PMB 501</u> |                                     |                           |  |  |  |  |  |  |  |
|----------------------------------------------------------------------------------------------------|-------------------------------------|---------------------------|--|--|--|--|--|--|--|
| CARRIER ROUTE<br>R014                                                                                                    | COUNTY<br>POLK                      | DELIVERY POINT CODE<br>43 |  |  |  |  |  |  |  |
| OHECK DIGIT<br>4                                                                                                    | COMMERCIAL MAIL RECEIVING AGENCY    | LAC <sup>TM</sup>         |  |  |  |  |  |  |  |
| eLOT™<br>0530                                                                                                    | eLOT ASCENDING/DESCENDING INDICATOR | RECORD TYPE CODE<br>S     |  |  |  |  |  |  |  |
| PMB DESIGNATOR<br>PMB                                                                                                    | PMB NUMBER<br>501                   | DEFAULT FLAG              |  |  |  |  |  |  |  |
| EWS FLAG<br>-                                                                                                    | DPV CONFIRMATION INDICATOR          |                           |  |  |  |  |  |  |  |

Upon visiting the look-up site, users can access a comprehensive overview of the address, including additional details not reflected in the modified address. Despite not being explicitly listed in the address, the PMB number is found to be attached to the address within the look-up site's information.

This image serves to illustrate the importance of cross-referencing address details and utilizing additional resources, such as look-up sites, to ensure comprehensive and accurate address information, particularly in cases where address verification may result in **unexpected modifications**.

## Scenario 2: New Construction Home Not Registered

In the given example, an address underwent verification but was flagged as "Unknown Street." When attempting to look up the address in the tool, it did not yield any results. This situation often indicates new home construction in the area, which can be confirmed through a simple Google search identifying areas with ongoing residential development. In such cases, Clean\_Address may suggest alternative addresses, display the address as out of range, or report being unable to verify it. In these instances, it is imperative to skip the address verification process and save. Database updates will be received through out the year from USPS with new address information.

| General Perso                                                                                                    | n identification SPAIDEN 9.3.                                                                                                    |                                           |              |        |                   |                                                                                                    |                                                             |                                                   |                                                    |          |
|----------------------------------------------------------------------------------------------------|----------------------------------------------------------------------------------------------------|-------------------------------------------|--------------|--------|-------------------|----------------------------------------------------------------------------------------------------|-------------------------------------------------------------|---------------------------------------------------|----------------------------------------------------|----------|
| V03443269 Atlas,                                                                                                    | Charli                                                                                                    |                                           |              |        |                   |                                                                                                    | Banne                                                       | ər<br>I Address (Ext. Ve                          | r. 4.4.7)                                          |          |
| urrent Identification                                                                                                    | Alternate Identification                                                                                                    | Address Telephone                         | Biographical | E-mail | Emergency Contact | Additional I                                                                                                    |                                                             | _ (                                               | ,<br>                                              |          |
| DDRESS INFORMATIO                                                                                                    | N                                                                                                    | •                                         |              |        |                   | Skip Address                                                                                                    | Warnin                                                      | g: Unknown Street                                 |                                                    |          |
| From Date                                                                                                    | 10/26/2017                                                                                                    |                                           |              |        | County            | •                                                                                                    | You ma                                                      | ay want to use one                                | of the suggestion                                  | s below. |
| To Date                                                                                                    |                                                                                                    |                                           |              |        | Nation            | ••                                                                                                    |                                                             |                                                   |                                                    |          |
| Address Type                                                                                                    | MA Mailing(Stude                                                                                                    | nt/Fin Aid)                               |              |        | Telephone Type    | MA •••                                                                                                    | Odham                                                       | n Dr                                              |                                                    |          |
| Sequence Number                                                                                                    | 2                                                                                                    |                                           |              |        |                   |                                                                                                    |                                                             |                                                   |                                                    |          |
|                                                                                                    |                                                                                                    |                                           |              |        | Area Code         | 407                                                                                                    |                                                             |                                                   |                                                    |          |
| Street Line 1                                                                                                    | 4150 Odyssey Way                                                                                                    |                                           |              |        | Phone Number      | 5821876                                                                                                    |                                                             |                                                   |                                                    |          |
| Street Line 2                                                                                                    |                                                                                                    |                                           |              |        | Extension         |                                                                                                    | •••                                                         |                                                   |                                                    |          |
| Street Line 3                                                                                                    |                                                                                                    |                                           |              |        |                   | Inactivate                                                                                                    | Address                                                     |                                                   |                                                    |          |
|                                                                                                    |                                                                                                    |                                           |              |        | Source            | •••                                                                                                    |                                                             |                                                   |                                                    |          |
| City                                                                                                    | Sanford                                                                                                    |                                           |              |        | Delivery Point    |                                                                                                    |                                                             |                                                   |                                                    |          |
| State or Province                                                                                                    | FL ••• Florida                                                                                                    |                                           |              |        | Correction Digit  |                                                                                                    |                                                             |                                                   |                                                    |          |
| otate of 1 formoe                                                                                                    |                                                                                                    |                                           |              |        |                   |                                                                                                    |                                                             |                                                   |                                                    |          |
| ZIP or Postal Code                                                                                                    | 32771       1       1       1       1       1       1       1       1       1       1       1       1       1       1       1       1       1       1       1       1       1       1       1       1       1       1       1       1       1       1       1       1       1       1       1       1       1       1       1       1       1       1       1       1       1       1       1       1       1       1       1       1       1       1       1       1       1       1       1       1       1       1       1       1       1       1       1                                                                                                           | .29 (PPRD)                                |              |        | Carrier Route     |                                                                                                    | ADD                                                         | RETRIEVE                                          | A RELATED                                          | Reco     |
| ZIP or Postal Code  I of 2 I of 2 I  General Perso : V03443269 Atlas,                                                                                                    | 32771       1     ✓       1     ✓       Per Page   Identification SPAIDEN 9.3 Charli                                                                                                    | .29 (PPRD)                                |              |        | Carrier Route     |                                                                                                    | ADD                                                         | RETRIEVE                                          | Related //                                         | Reco     |
| ZIP or Postal Code<br>I                                                                                                    | 32771       1     Per Page       Image: Second state of the second state of the second state of | .29 (PPRD)<br>Address Telephone           | Biographical | E-mail | Carrier Route     | Additional                                                                                                    | ADD                                                         | RETRIEVE                                          | RELATED                                            | Reco     |
| ZIP or Postal Code<br>ZIP or Postal Code<br>General Person<br>Current Identification<br>ADDRESS INFORMATIC                                                                                                    | 32771         1       ✓       Per Page         Image: Second Second                                 | .29 (PPRD)<br>Address Telephone           | Biographical | E-mail | Carrier Route     | Additional I                                                                                                    | ADD<br>Saved<br>dentification                               | RETRIEVE<br>successfully (1 row<br>dress Verified | RELATED<br>/s saved)<br>Insert Delete              | Reco     |
| ZIP or Postal Code<br>ZIP or Postal Code<br>Code<br>Co | 32771       1     ✓ Per Page       Image: Second Second S | .29 (PPRD)<br>Address Telephone           | Biographical | E-mail | Carrier Route     | Additional I                                                                                                    | ADD<br>Saved<br>dentification<br>Verify Ad                  | RETRIEVE<br>successfully (1 row<br>dress Verified | RELATED<br>/s saved)                               | Reco     |
| ZIP or Postal Code<br>ZIP or Postal Code<br>Code<br>Co | 32771         1       ✓ Per Page         Image: Second state of the second state of the secon                       | .29 (PPRD)<br>Address Telephone           | Biographical | E-mail | Carrier Route     | Additional I                                                                                                    | ADD<br>Saved<br>dentification<br>Verify Ad                  | RETRIEVE<br>successfully (1 row<br>dress Verified | RELATED<br>//s saved)<br>Insert Delete             | Reco     |
| ZIP or Postal Code<br>ZIP or Postal Code<br>General Person<br>Current Identification<br>ADDRESS INFORMATIC<br>From Date<br>To Date<br>Address Type                                                                                                    | 32771         1       Per Page         Image: Second Second Seco                      | Address Telephone                         | Biographical | E-mail | Carrier Route     | Additional I<br>Skip Address                                                                                                    | ADD<br>Saved<br>dentification<br>Verify Ad                  | RETRIEVE<br>successfully (1 row<br>dress Verified | RELATED<br>//s saved)<br>Insert Delete             | Reco     |
| ZIP or Postal Code<br>ZIP or Postal Code<br>Code<br>Control of 2<br>Control of 2<br>Contr                                                                                                    | 32771         1       Per Page         Image: Second second seco                      | Address Telephone                         | Biographical | E-mail | Carrier Route     | Additional I                                                                                                    | ADD<br>Saved<br>Centification<br>Verify Ad                  | RETRIEVE<br>successfully (1 row<br>dress Verified | RELATED<br>//s saved)<br>Insert Delete             | Reco     |
| ZIP or Postal Code<br>ZIP or Postal Code<br>General Person<br>Contract of the second second                                                                                                    | 32771         1 ∨ Per Page         I ∨ Per Page         I ∨ Per Page                                                                                                    | Address Telephone                         | Biographical | E-mail | Carrier Route     | Additional I                                                                                                    | ADD<br>Saved<br>dentification<br>Verify Ad<br>Ad<br>Mailing | RETRIEVE<br>successfully (1 row                   | RELATED<br>//s saved)                              | Reco     |
| ZIP or Postal Code<br>ZIP or Postal Code<br>General Person<br>Contract of the second second                                                                                                    | 32771         1       Per Page         Image: Provide the state of the state of th                      | Address Telephone                         | Biographical | E-mail | Carrier Route     | Additional I<br>Skip Address<br>MA •••<br>407<br>5821876                                                                                                    | ADD<br>Saved<br>dentification<br>Verify Ad<br>Ad<br>Mailing | RETRIEVE<br>successfully (1 row                   | A RELATED<br>/s Saved)                             | Reco     |
| ZIP or Postal Code<br>ZIP or Postal Code<br>Code<br>Co | 32771         1       Per Page         Image: Provide the state of the state of th                      | Address Telephone                         | Biographical | E-mail | Carrier Route     | Additional I<br>Skip Address<br>MA •••<br>5821876                                                                                                    | ADD<br>Saved<br>dentification<br>Verify Ad<br>Mailing       | RETRIEVE<br>successfully (1 row                   | RELATED<br>//s saved)                              | Reco     |
| ZIP or Postal Code<br>ZIP or Postal Code<br>Code<br>Co | 32771         1 ∨ Per Page         I ∨ Per Page         I ∨ Per Page                                                                                                    | .29 (PPRD) Address Telephone ont/Fin Aid) | Biographical | E-mail | Carrier Route     | Additional I<br>Skip Address<br>MA •••<br>407<br>5821876                                                                                                    | ADD<br>Saved<br>dentification<br>Verify I Ad                | RETRIEVE<br>successfully (1 row                   | RELATED<br>//s saved)<br>Insert Delete             | Reco     |
| ZIP or Postal Code<br>ZIP or Postal Code<br>Code<br>Co | 32771         1 ∨ Per Page         on Identification SPAIDEN 9.3         Charli         Alternate Identification         NN         10/26/2017         MA         Y         MA         Y         Alternate Identification         NN                                                                                                    | Address Telephone ont/Fin Aid)            | Biographical | E-mail | Carrier Route     | Additional I<br>Skip Address<br>MA ••••<br>407<br>5821876                                                                                                    | ADD<br>Saved<br>dentification<br>Verify ■ Ad                | RETRIEVE<br>successfully (1 row<br>dress Verified | RELATED<br>/// // // // // // // // // // // // // | Reco     |
| ZIP or Postal Code<br>ZIP or Postal Code<br>Control of 2 Control<br>Control of 2 Control of 2 Control<br>Control of 2 Control of 2 Control                                                                                                    | 32771         1       Per Page         Image: Sanford       1         Per Page         Image: Per Page         Image:                                                                                                    | Address Telephone ont/Fin Aid)            | Biographical | E-mail | Carrier Route     | Additional I Skip Address Address Addr | ADD<br>Saved<br>dentification<br>Verify Ad                  | RETRIEVE<br>successfully (1 row<br>dress Verified | RELATED<br>// // // // // // // // // // // // //  | Reco     |
| ZIP or Postal Code<br>ZIP or Postal Code<br>General Person<br>Contraction<br>Contraction<br>Contrection<br>Contraction<br>Contraction<br>C                                                                                                    | 32771         1 ∨ Per Page         I ∨ Per Page         I ∨ Per Page                                                                                                    | Address Telephone ont/Fin Aid)            | Biographical | E-mail | Carrier Route     | Additional I<br>Skip Address<br>MA ••••<br>407<br>5821876                                                                                                    | ADD<br>Saved<br>dentification<br>Verify Ad<br>Mailing       | RETRIEVE<br>successfully (1 row<br>dress Verified | RELATED<br>/// // // // // // // // // // // // // | Reco     |

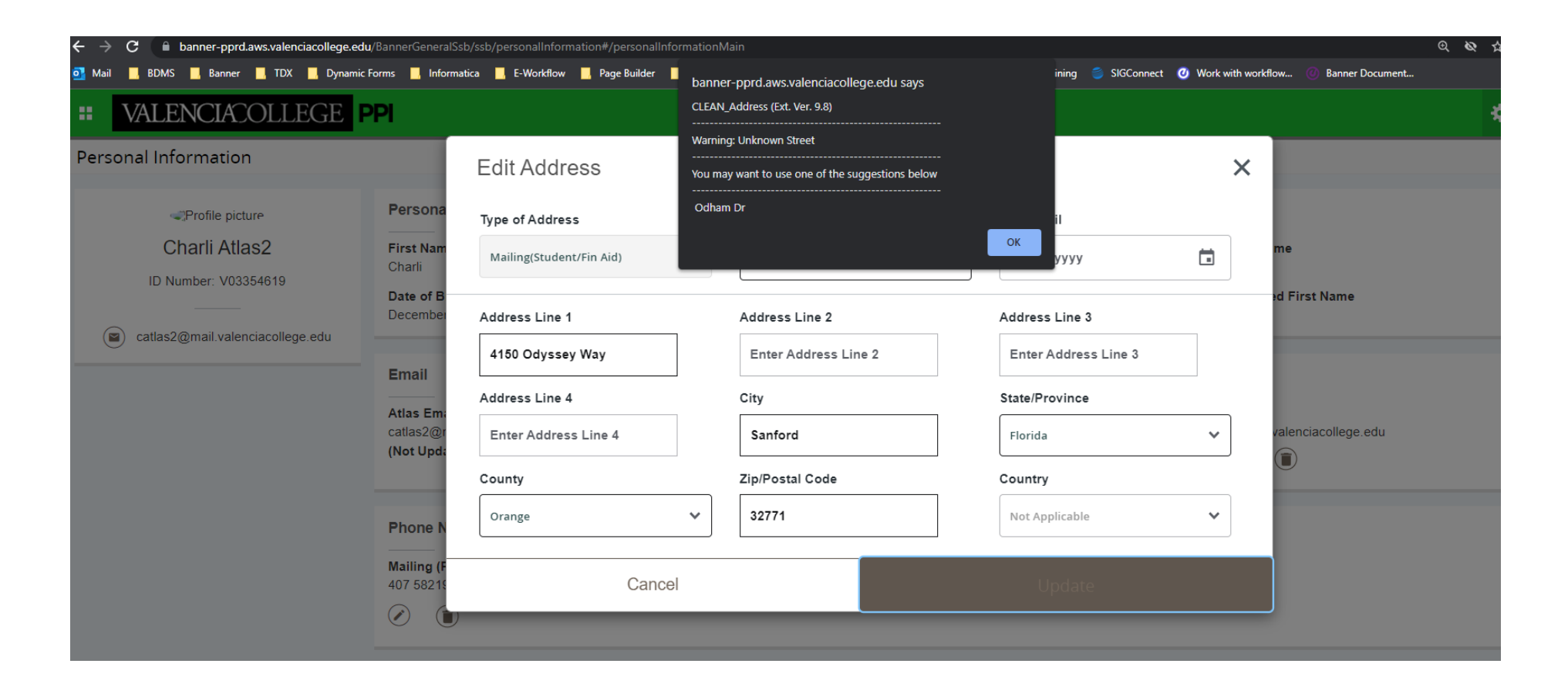

In the Atlas/SSB portal, student do not have the option to select "*skip address verify*" when entering an address. This measure is in place to prevent the submission of incorrect addresses. In these cases, when a student encounters an issue where they are unable to verify a valid address, they will be required to submit a Change of Personal Information form. This form must be accompanied by a copy of their driver's license (DL) and the specified address for verification. A designated specialist will then review the documentation and have the authority to select "*skip address verify*" based on the provided information.

## To Skip Verify or Not Skip Verify Flow Chart

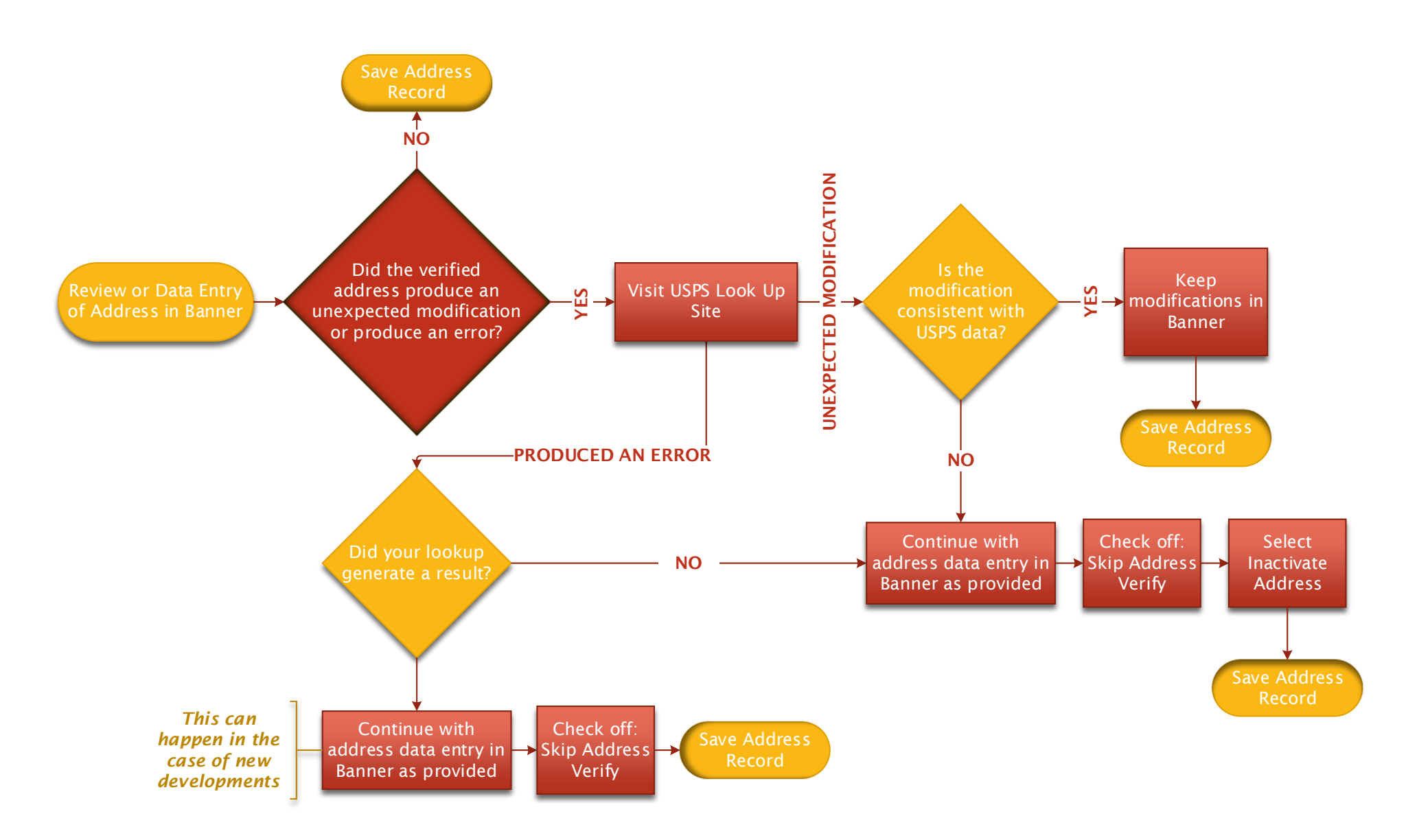

This flow chart outlines the recommended approach for address verification and management. While we encourage adherence to this process for consistency and efficiency, we understand that rare unique circumstances may arise where deviations from the flow are necessary. In such cases, we trust in your professional judgment to determine when it is appropriate to skip address verification or mark an address as inactive.

#### **Banner Forms**

| Banner Forms | Form Description                     |
|--------------|--------------------------------------|
| SPAIDEN      | General Person for Student           |
| SAAETBL      | Admissions                           |
| SAAQUIK      | Quick Admissions                     |
| SRAQUIK      | Quick Recruit                        |
| SPAEMRG      | Emergency Contact Form               |
| SHADIPL      | Diploma Access                       |
| SHARQTC      | Transcript Request                   |
| SOASBGI      | High School / College Code Address   |
| APAIDEN      | General Person for Alumni            |
| PPAIDEN      | General Person for HR / Personnel    |
| APAEHIS      | Employment History Form              |
| APAERVW      | Employee Review Form                 |
| PEA1PAY      | One-Time Payment and Quick Hire      |
| FOAIDEN      | General Person for Finance           |
| FTMVEND      | Vendor Maintenance                   |
| FTMAGCY      | Agency for Finance                   |
| FTMCUST      | Customer Maintenance Detail          |
| FTMFMGR      | Financial Manager Detail             |
| GOAEMAL      | Email Maintenance Form               |
| GOAMTCH      | Address Matching Form                |
| GOAADDR      | Address Review and Verification Form |

# VALENCIACOLLEGE

### **Banner Tables**

| Banner Tables | Table Description                                                                                      |
|---------------|----------------------------------------------------------------------------------------------------|
| SPRADDR       | Student / HR/ Finance / Alumni Address Table                                                           |
| SARADDR       | Electronics Admission Address Table                                                                    |
| SPREMRG       | Emergency Contact Address Table                                                                        |
| SHTTRAN       | Transcript Request Table                                                                               |
| SHBDIPL       | Diploma Address Table                                                                                  |
| SPTADDR       | Temporary SPRADDR Table                                                                                |
| ROTADDR       | Financial Aid Temporary SPRADDR Table                                                                  |
| SRTADDR       | Electronic Prospect Address Table loaded from search test score tapes, or entered on Web for Prospects |
| SOBSBGI       | College Code Address Table                                                                             |
| SRTHSCH       | High School Address Table                                                                              |
| SRTPCOL       | Prior College Address Table                                                                            |

## VALENCIACOLLEGE